## Guide: Klik og fade billeder i Powerpoint

Start med at indsætte de billeder, som du vil vise

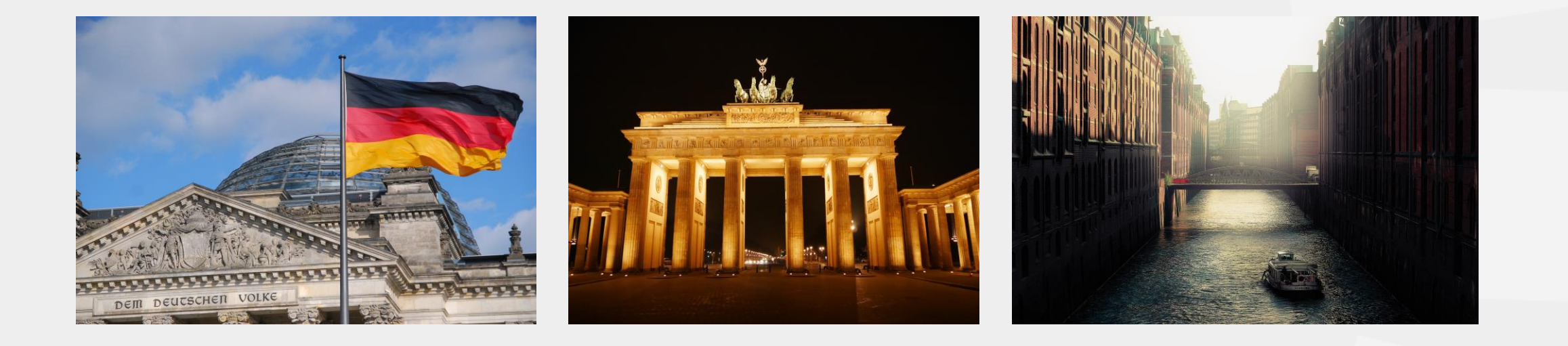

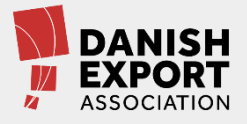

### Kopiér dit slide, så du har lige så mange slides som billeder

Her skal vi bruge tre slides | Højreklik kopier + sæt ind eller ctrl+c og ctrl+v

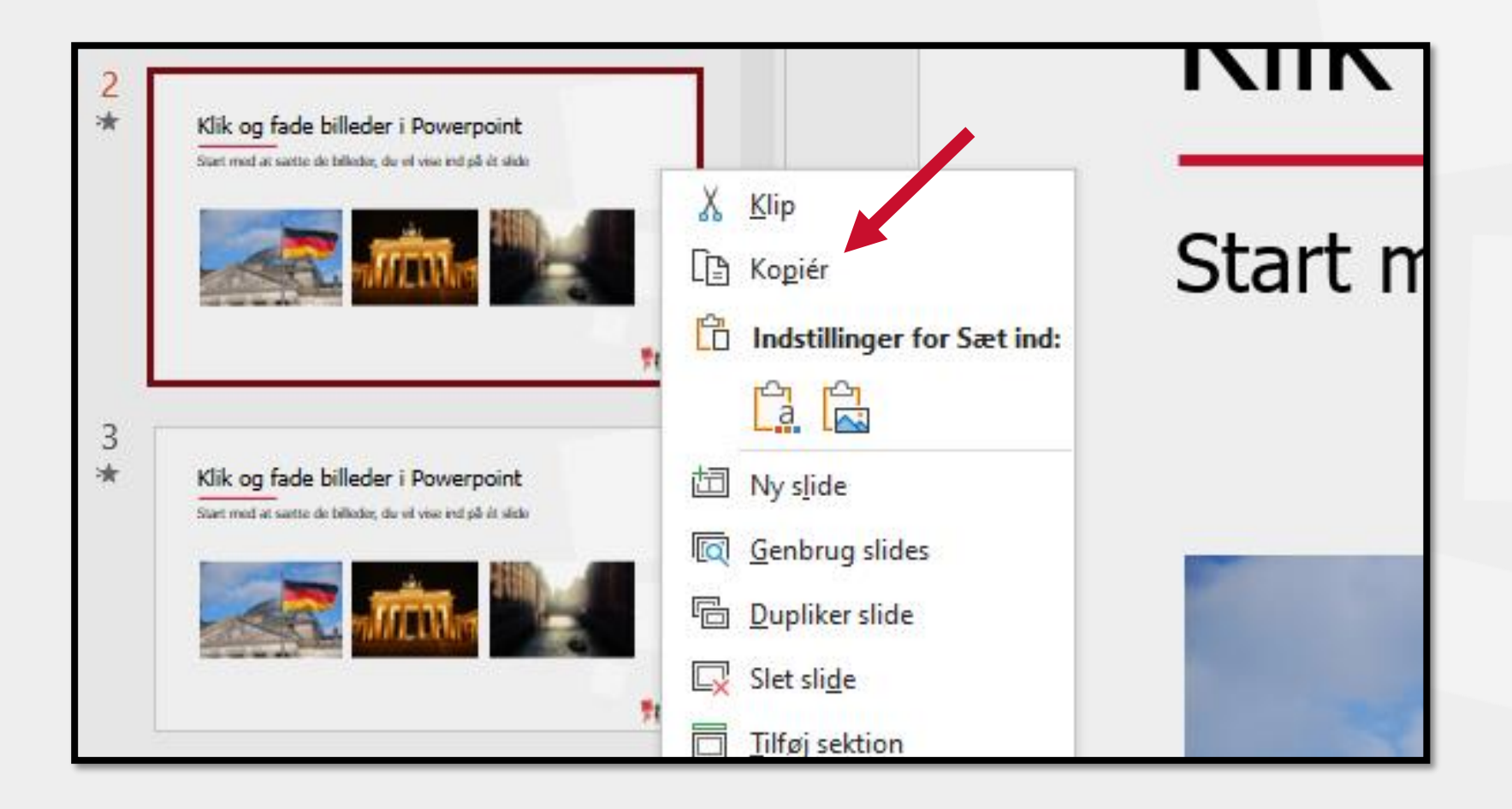

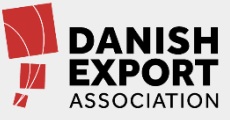

## Slet de billeder, som du vil vise senere

Fx: Slet billede to og tre på det første slide

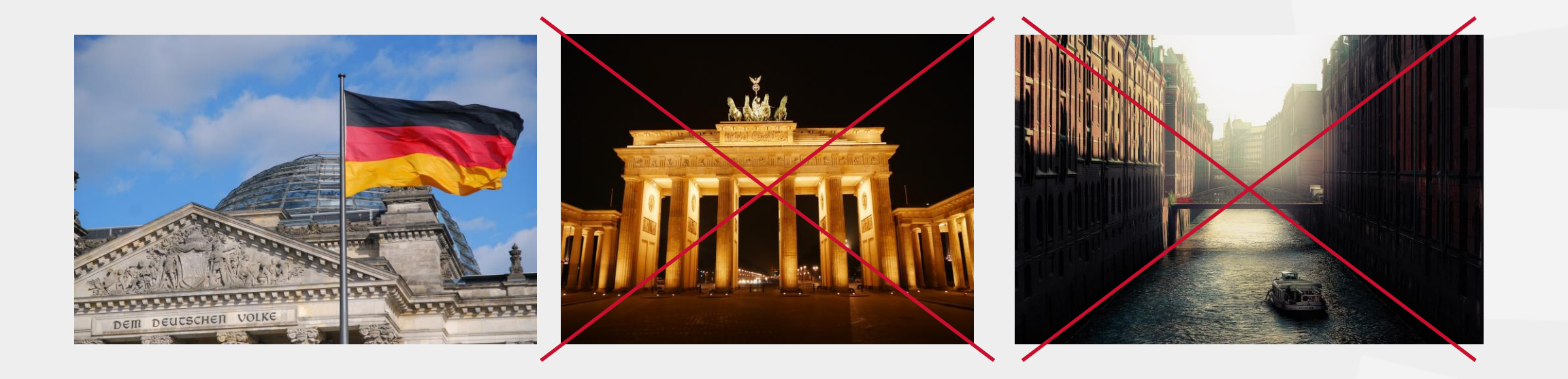

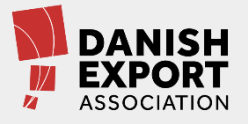

## På andet slide omfarver du det første billede

1. Markér billedet | 2. Gå til billedformattering | 3. Gå til farve | 4. Vælg en lys grå

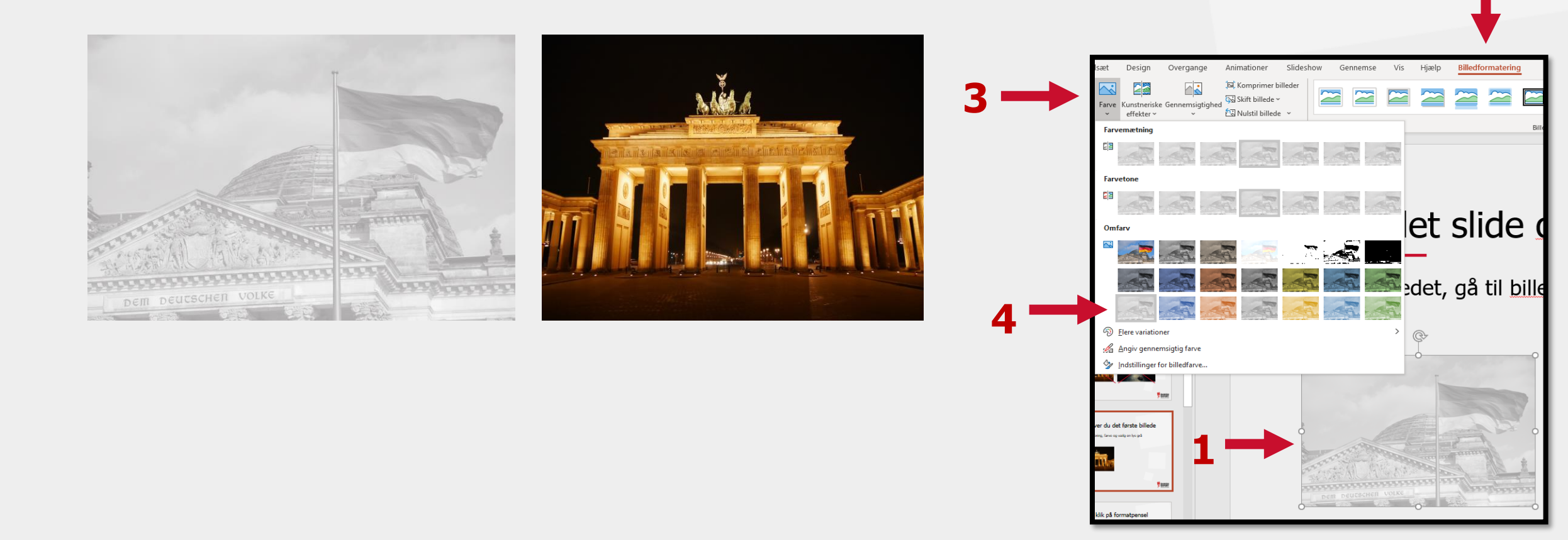

# Markér dit omfarvede billede og klik på formatpensel

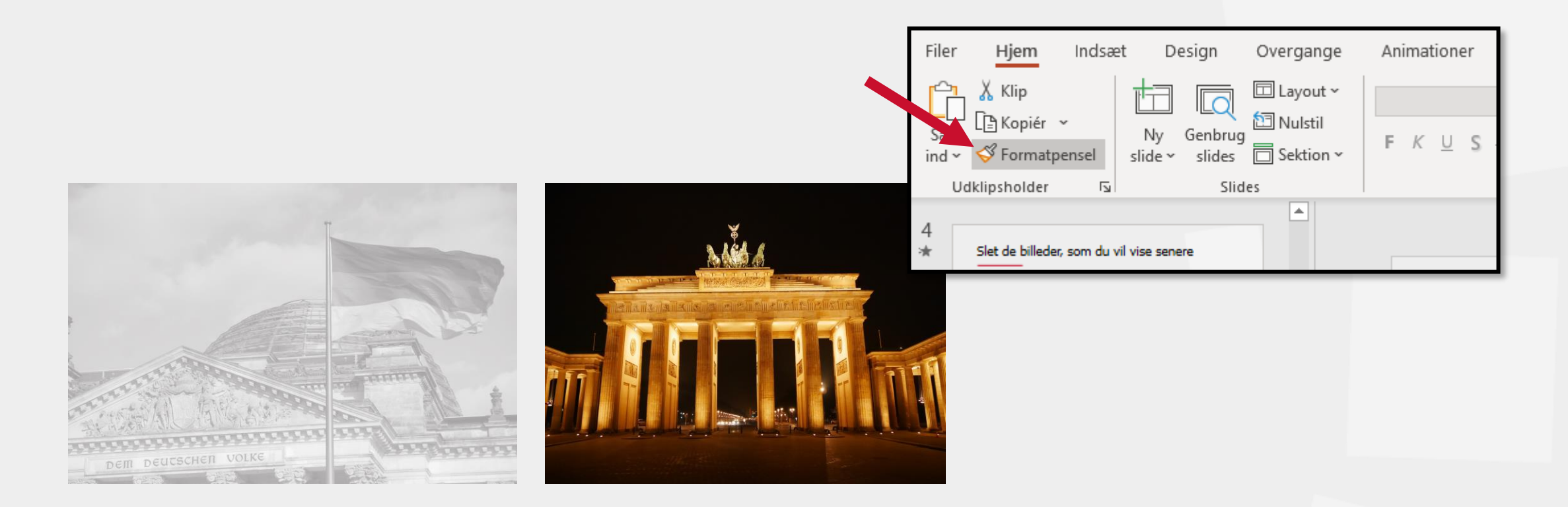

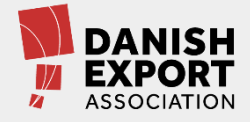

## Gå til dit sidste slide og omfarv billederne

#### Med formatpenslen aktiveret skal du bare klikke på dem

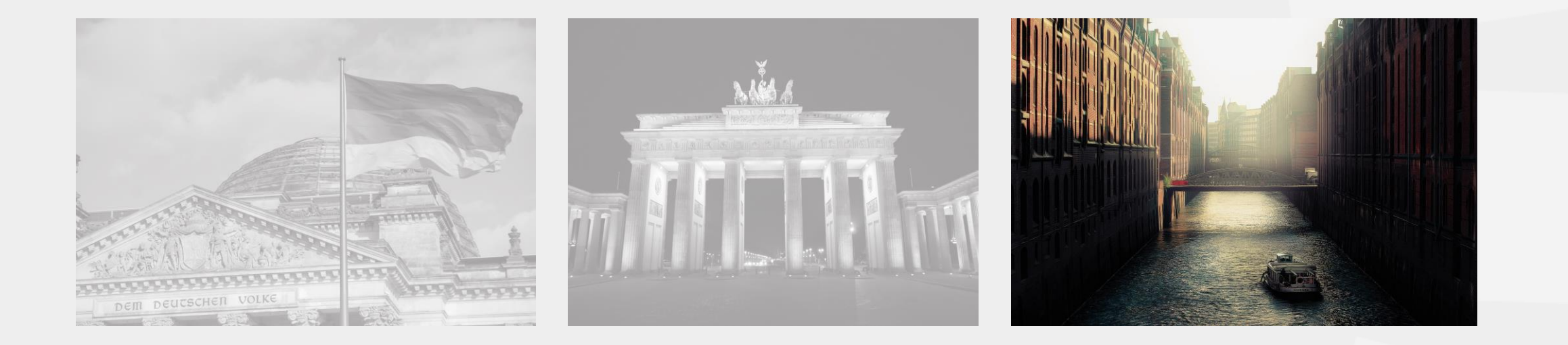

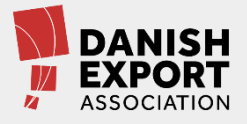

## Markér alle slides i visningen til venstre

#### Vælg animationen omform

Klik på det første slide, hold shift nede og klik på det sidste. Så markerer du alle slides.

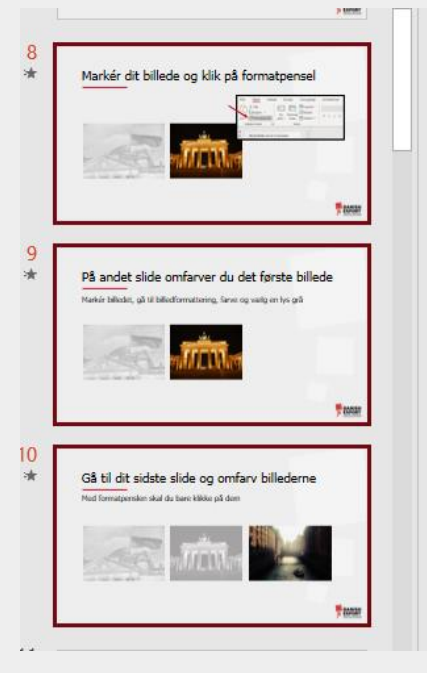

#### Gå til overgange – vælg omform

| Filer    | Hjem | Indsæt | Design | Overgange | Animationer | Slideshow | Gennemse   | Vis    | Hjælp      |
|----------|------|--------|--------|-----------|-------------|-----------|------------|--------|------------|
| Eksempel |      | Ingen  | Omform | Udton     | Skub        | Udvisk Op | Ddel Afslø | ]<br>r | L)<br>Klip |
| Ekcompol |      |        |        |           |             |           |            |        |            |

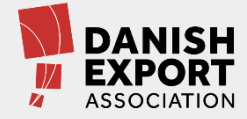

## Gå til slideshow og se magien

Find knappen nederst til højre

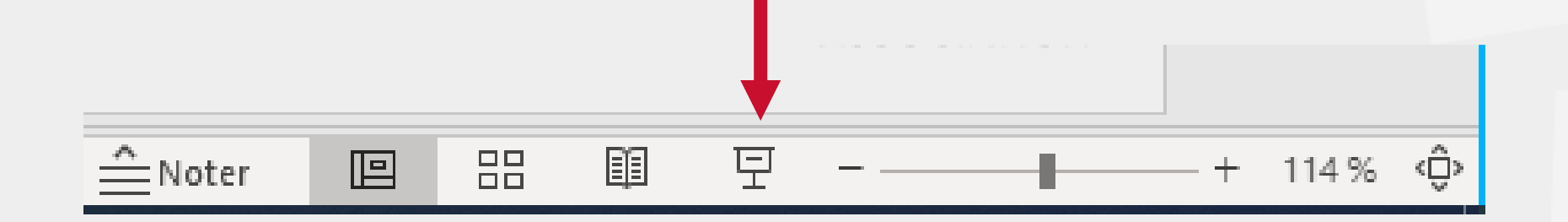

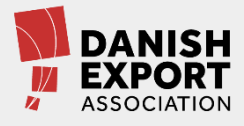